# CLASSIFICATION

| Server N                    | lanager • Da       | ishboard                                | 🗸 🗭   🚺 Manage Tools View H                                                           |
|-----------------------------|--------------------|-----------------------------------------|---------------------------------------------------------------------------------------|
|                             |                    |                                         | Active Directory Administrative Center                                                |
| Dashboard                   | WELCOME TO S       | ERVER MANAGER                           | Active Directory Domains and Trusts<br>Active Directory Module for Windows PowerShell |
| Local Server                |                    |                                         | Active Directory Rights Management Services                                           |
| All Servers                 |                    |                                         | Active Directory Sites and Services                                                   |
| AD CS                       |                    | Configure this local server             | Active Directory Users and Computers                                                  |
| AD DS                       | QUICK START        |                                         | AD FS Management                                                                      |
| AD ES                       |                    | 2 Add roles and features                | ADSI Edit                                                                             |
|                             |                    |                                         | Certification Authority                                                               |
|                             |                    | 3 Add other servers to manage           | Computer Management                                                                   |
| DHCP                        | WHAT'S NEW         | 1 Create a server group                 | Defragment and Optimize Drives                                                        |
| DNS                         |                    | 4 Create a server group                 | DHCP                                                                                  |
| File and Storage Services ♪ |                    | 5 Connect this server to cloud services | Disk Cleanup                                                                          |
| IIS                         |                    |                                         | DNS                                                                                   |
| IPAM Þ                      | LEARN MORE         |                                         | Embedded Lockdown Manager                                                             |
| Print Services              |                    |                                         | Event Viewer                                                                          |
|                             | ROLES AND SEE      | RVER GROUPS                             | File Server Resource Manager                                                          |
|                             | Roles: 10   Server | groups: 1   Servers total: 2            | Group Policy Management                                                               |
|                             |                    |                                         | Internet Information Services (IIS) Manager                                           |
|                             | 🖳 AD CS            | 1 🖬 AD DS 1 🎝 AD FS                     | 1 iSCSI Initiator                                                                     |
|                             |                    |                                         | Local Security Policy                                                                 |

| File Action View Help     |             |                               |       |
|---------------------------|-------------|-------------------------------|-------|
| 🗢 🄿 🖄 📰 🚺                 |             |                               |       |
| File Server Resource Mana | ger (Local) | 🕗 Name                        | Scope |
| 🔈 🖉 Quota Management      |             | Access-Denied Assistance Mess | Local |
| File Screening Manage     | ment        |                               |       |
| 🚯 Storage Reports Manag   | gement      | Folder Owner Email            | Local |
| A Classification Manager  | ment        | 🔄 Folder Usage                | Local |
| Classification Prop       | ertier      |                               |       |
| 🚮 Classification Rule     | Create      | e Local Property              |       |
| 👸 File Management Tasl    | Refres      | h                             |       |
|                           | Set Fo      | Ider Management Properties    |       |
|                           | View        | •                             |       |
|                           | Help        |                               |       |
|                           |             |                               |       |

| ile Action View Help                                                                                                    |                                                                                                    |                                                                                                    |                                                                                                    |
|----------------------------------------------------------------------------------------------------|----------------------------------------------------------------------------------------------------|----------------------------------------------------------------------------------------------------|----------------------------------------------------------------------------------------------------|
| <ul> <li>Image: Secure Manager (Loca)</li> <li>Quota Management</li> <li>File Screening Management</li> <li>Storage Reports Management</li> <li>Classification Properties</li> <li>Classification Properties</li> <li>Classification Rules</li> <li>File Management Tasks</li> </ul>                                           | ile Action View Help                                                                                                    |                                                                                                    |                                                                                                    |
| <ul> <li>File Server Resource Manager (Local)</li> <li>Quota Management</li> <li>File Screening Management</li> <li>Storage Reports Management</li> <li>Classification Management</li> <li>Classification Rules</li> <li>Folder Usage</li> <li>General</li> <li>Folder Usage</li> <li>General</li> <li>Secured Data</li> </ul> | • 🔿 🖄 📰 👔 🖬                                                                                                    |                                                                                                    |                                                                                                    |
| Multi-string   Value Description   Yes   No                                                                                                    | ile Action View Help<br>File Server Resource Manager (Local)<br>Quota Management<br>Storage Reports Management<br>Classification Management<br>Classification Properties<br>Classification Rules<br>File Management Tasks | /       Name         Access-Denied Assistance Mess         Folder Owner Email         Folder Usage | Create Local Classification Property     General     Name:   Secured Data     Description:   Assign a secured data value of yes or no     Property type   Yes/No   Date time   Number   Multiple Choice List   Ordered List   Single Choice   String   Multi-string   Value   Description   Yes   No |
|                                                                                                    |                                                                                                    |                                                                                                    | OK Cancel                                                                                                    |

Type a property name and description, choose the value Yes/No

| er (Local) | 🕗 Rule Name                                                                                                  | Scope                          |
|------------|----------------------------------------------------------------------------------------------------|--------------------------------|
|            | · · · · · · · · · · · · · · · · · · ·                                                                        |                                |
| nent       |                                                                                                    |                                |
| ement      |                                                                                                    |                                |
| ent        |                                                                                                    |                                |
| ties       |                                                                                                    |                                |
|            | I                                                                                                    |                                |
| Create     | Classification Rule                                                                                          |                                |
| Config     | ure Classification Schedule                                                                                  |                                |
| Run Cl     | assification With All Rules Now                                                                              |                                |
| Cancel     | Classification                                                                                               |                                |
| Refresh    | ı                                                                                                    |                                |
| View       |                                                                                                    | •                              |
| Help       |                                                                                                    |                                |
|            |                                                                                                    |                                |
|            | er (Local)<br>eent<br>ment<br>ent<br>ties<br>Create<br>Config<br>Run Cl<br>Cancel<br>Refresh<br>View<br>Help | er (Local)  ent ment ent tites |

Select Classification Rules and click on Create a Classification Rule

| 🌆 File Server Resource N | 1anager (Local) | 🕗 Rule Name                           | Scope           |
|--------------------------|-----------------|---------------------------------------|-----------------|
| 👂 🍰 Quota Manageme       | nt              | · · · · · · · · · · · · · · · · · · · |                 |
| File Screening Main      | nagement        |                                       |                 |
| 🚯 Storage Reports        |                 | Create Classificati                   | ion Rule ×      |
| ⊿ Classification M.      |                 |                                       |                 |
| Classification           | General Scope   | e Classification Evaluation Type      | e               |
| Classification           |                 |                                       |                 |
| 📑 File Managemer         | Rule name:      |                                       | _               |
|                          | Security Payr   | oll document                          | Enabled         |
|                          | Description:    |                                       |                 |
|                          | Classify docu   | ments contatining the word ?payro     | II? as security |
|                          |                 |                                       |                 |
|                          |                 |                                       |                 |
|                          |                 |                                       |                 |
|                          |                 |                                       |                 |
|                          |                 |                                       |                 |
|                          |                 |                                       |                 |
|                          |                 |                                       |                 |
|                          |                 |                                       |                 |
|                          |                 |                                       |                 |
|                          |                 |                                       |                 |
|                          |                 |                                       |                 |
|                          |                 |                                       |                 |
|                          |                 |                                       |                 |
|                          |                 |                                       |                 |
|                          |                 |                                       |                 |
|                          |                 |                                       |                 |
|                          |                 |                                       |                 |
|                          |                 |                                       |                 |
|                          |                 |                                       |                 |
|                          |                 |                                       |                 |
|                          | Help            |                                       | OK Cancel       |
|                          |                 |                                       | ±+.             |

## Type the rule name and description

| File Action View       | Help                                                                                                    |                                    |
|------------------------|----------------------------------------------------------------------------------------------------|------------------------------------|
| 🗢 🔿 🖄 🔝 👔              |                                                                                                    |                                    |
| 🛃 File Server Resource | Manager (Local) 🛛 🖉 Rule Name Scope                                                                                                    | Folder Usages Classification Metho |
| 👂 🚝 Quota Managem      | lent                                                                                                    |                                    |
| File Screening M       | anagement                                                                                                    |                                    |
| 🚯 Storage Reports      | Create Classification Rule                                                                                                    | x                                  |
| Classification M       |                                                                                                    |                                    |
| 🔄 Classification       | General Scope Classification Evaluation Type                                                                                                    |                                    |
| 🔂 Classification       |                                                                                                    |                                    |
| 👸 File Managemer       | Include all folders that store the following kinds of data:                                                                                                    | Browse For Folder                  |
|                        | <ul> <li>Application Files</li> <li>Backup and Archival Files</li> <li>Group Files</li> <li>✓ User Files</li> <li>The following folders are included in this scope:</li> </ul> | Select a folder                    |
|                        | Folder Folder Usage                                                                                                    | Files for classification           |
|                        |                                                                                                    | Security                           |
|                        |                                                                                                    | Developed                          |
|                        |                                                                                                    |                                    |
|                        |                                                                                                    | Folder: Files for classification   |
|                        |                                                                                                    |                                    |
|                        |                                                                                                    | Make New Folder OK Cancel          |
|                        |                                                                                                    | 4.                                 |
|                        |                                                                                                    |                                    |

Click on scope, click Add and navigate to the data folder which contains the files and click on

| Create Classification Rule                                                                                                    | x |
|----------------------------------------------------------------------------------------------------|---|
| General Scope Classification Evaluation Type                                                                                   |   |
| Classification method<br>Choose a method to assign a property to files:                                                        |   |
| Content Classifier V                                                                                                    |   |
| Searches for strings and regular expression patterns in files.                                                                 |   |
| Property                                                                                                    |   |
| Choose a property to assign to files:                                                                                          |   |
| Secured Data V                                                                                                    |   |
| Specify a value:                                                                                                    |   |
| Yes 🗸                                                                                                    |   |
| Note: The assigned value might be combined with or overridden by more important values provided by other classification rules. |   |
| Parameters<br>This classification method requires additional configuration parameters.                                         |   |
| Configure                                                                                                    |   |
|                                                                                                    |   |
| Help OK Cance                                                                                                    |   |

Choose a method, property name and value. In your case it would be Content classifier, your Property name and property value. Click on configure

|                                                                                                    | Classification Parameters                                                                      |   |            |                        |                        |        |  |  |  |
|----------------------------------------------------------------------------------------------------|------------------------------------------------------------------------------------------------|---|------------|------------------------|------------------------|--------|--|--|--|
| Param                                                                                                    | arameters                                                                                      |   |            |                        |                        |        |  |  |  |
| Spec                                                                                                    | Specify the strings or regular expression patterns to look for in the file or file properties. |   |            |                        |                        |        |  |  |  |
|                                                                                                    | Expression Type                                                                                |   | Expression | Minimum<br>Occurrences | Maximum<br>Occurrences | Insert |  |  |  |
| I                                                                                                    | String                                                                                         | ~ | payroll    | 1                      |                        | Remove |  |  |  |
| *                                                                                                    | Regular expression                                                                             | ~ |            | 1                      |                        |        |  |  |  |
| File name pattern (optional):         Image: The classification rule assigns the property only if all expressions that you specify are found. Strings are not case sensitive unless you choose the StringCaseSensitive or RegularExpression types. |                                                                                                |   |            |                        |                        |        |  |  |  |
| Complex regular expressions can reduce classification speed and consume large amounts of memory.<br>See MSDN for more information about regular expressions.                                                                                       |                                                                                                |   |            |                        |                        |        |  |  |  |
| To classify Microsoft Office files, before running the classification rule for the first time, we recommend installing the latest version of the Microsoft Office Filter Pack.                                                                     |                                                                                                |   |            |                        |                        |        |  |  |  |
|                                                                                                    |                                                                                                |   |            |                        | ОК                     | Cancel |  |  |  |

Enter the expression payroll in the expression column, the click on OK twice

| File Action View Help                              |           |                                |        |                      |               |  |  |
|----------------------------------------------------|-----------|--------------------------------|--------|----------------------|---------------|--|--|
| 🗢 🔿 🞽 📰 👔                                          |           |                                |        |                      |               |  |  |
| 🛓 File Server Resource Manage                      | r (Local) | 🗵 Rule Name                    | Scope  | 2                    | Folder Usages |  |  |
| 👂 🖨 Quota Management                               |           | Classification Rules (1 item)  |        |                      |               |  |  |
| File Screening Managem                             | ent       |                                |        |                      |               |  |  |
| 🚯 Storage Reports Manage                           | ment      | 🗊 Security Payroll document    | E:\Use | ers\Administrator.Wl | User Files    |  |  |
| Classification Manageme<br>Classification Manageme | nt        |                                |        |                      |               |  |  |
| Classification Propert                             | ies       | 1                              |        |                      |               |  |  |
| 🔂 Classification Rul                               | Create    | Classification Pule            |        |                      |               |  |  |
| 📴 File Management Ta                               | Create    |                                |        |                      |               |  |  |
|                                                    | Configu   | ure Classification Schedule    |        |                      |               |  |  |
|                                                    | Run Cla   | ssification With All Rules Now |        |                      |               |  |  |
|                                                    | Cancel    | Classification                 |        |                      |               |  |  |
|                                                    | Refresh   |                                |        |                      |               |  |  |
|                                                    | View      |                                | •      |                      |               |  |  |
|                                                    | Help      |                                |        |                      |               |  |  |
|                                                    |           |                                |        |                      |               |  |  |

Select Classification Rules, right click and select Run Classification with All Rules Now

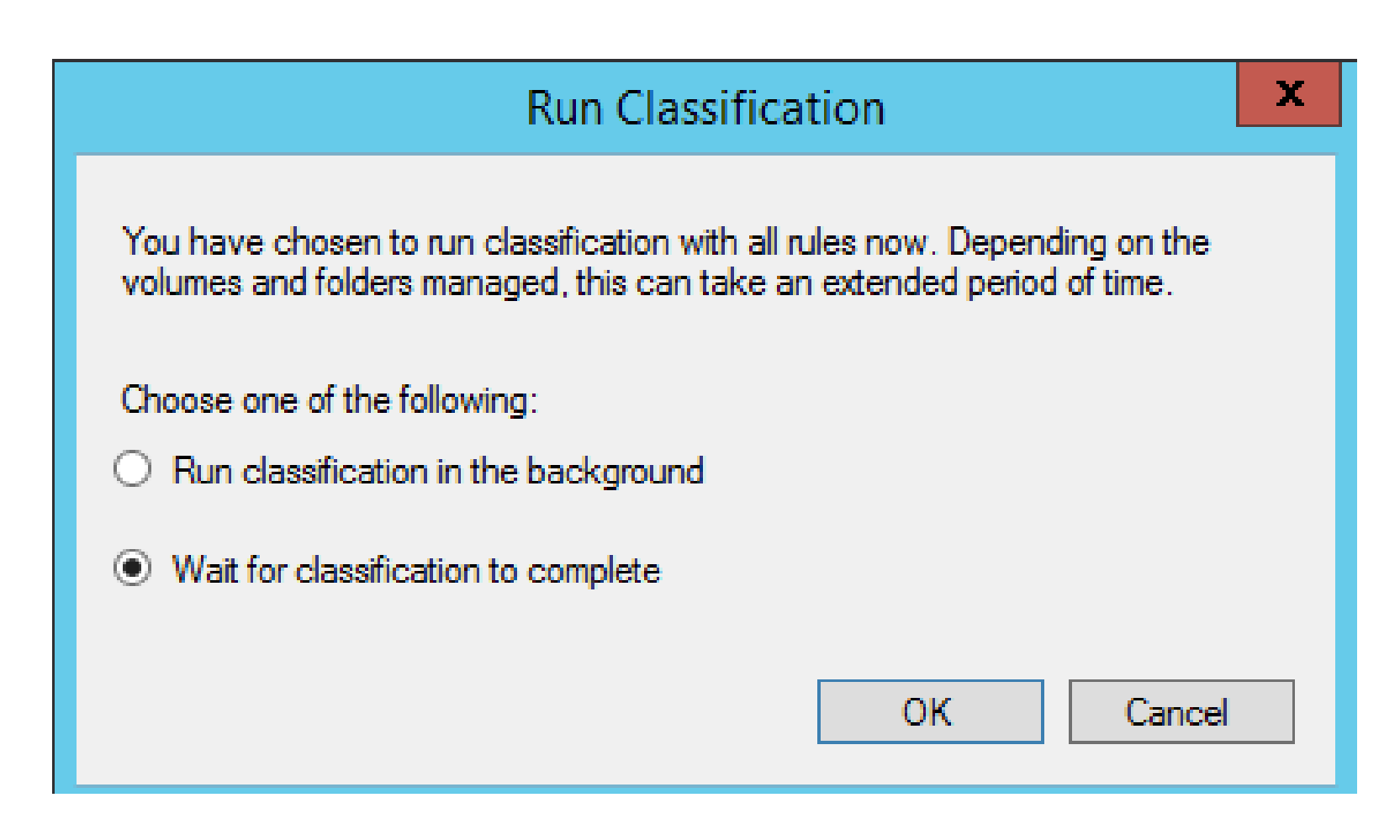

Select wait for classification to complete execution then click OK

| File Server Resource Manager (Local) | 1 | Rule Name                     | Scope                     | Folder Usages          | Classification Method | Property I |
|--------------------------------------|---|-------------------------------|---------------------------|------------------------|-----------------------|------------|
| Pile Screening Management            |   | Classification Rules (1 item) |                           |                        |                       |            |
| Storage Reports Management           | , | Security Payroll document     | E:\Users\Administrator.WI | User Files             | Content Classifier    | Secured D  |
| Classification Properties            |   |                               |                           |                        |                       |            |
| 👸 File Management Tasks              |   |                               |                           |                        |                       |            |
|                                      |   |                               |                           |                        |                       |            |
|                                      |   |                               |                           | Running Classification | on x                  |            |
|                                      | L |                               | Running classifi          | cation                 |                       |            |
|                                      |   |                               |                           |                        |                       |            |
|                                      |   |                               |                           |                        | Cancel                |            |
|                                      |   |                               |                           |                        |                       |            |

### **Classification running**

|                        | Automatic Classification Report<br>Generated at: 3/6/2016 11:13:25 AM                                                                                    |
|------------------------|----------------------------------------------------------------------------------------------------|
| Report<br>Description: | Lists files that were acted on by the classification policy. Use this report to understand how files were classified by the classification policy rules. |
| Machine:               | WIN-E630K0E1QHE                                                                                                    |
| Report Folders:        | 'User Files ()', 'E:\Users\Administrator.WIN-E630K0E1QHE\Documents\Files for classification'                                                             |

#### Automatic Classification Report Table of Contents

Report Totals Size by Owner Size by File Group Size by Property Property: Secured Data Statistics

| Report Totals |          |                    |                                    |       |                    |  |  |  |
|---------------|----------|--------------------|------------------------------------|-------|--------------------|--|--|--|
| Fil           | es shown | in the report      | All files matching report criteria |       |                    |  |  |  |
| Properties    | Files    | Total size on Disk | Properties                         | Files | Total size on Disk |  |  |  |
| 1             | 2        | 0.03 MB            | 1                                  | 2     | 0.03 MB            |  |  |  |

#### To top of the current report

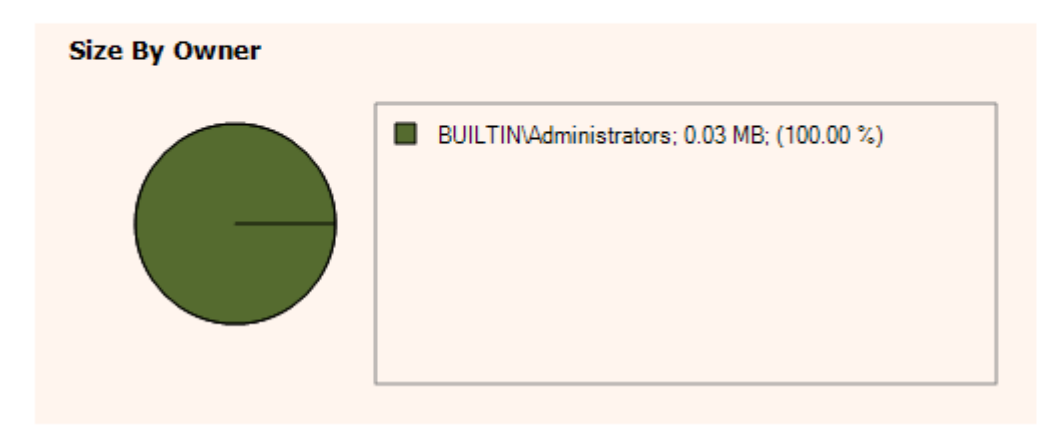

| Size by File Group |                    |       |  |  |
|--------------------|--------------------|-------|--|--|
| File Group         | Total size on Disk | Files |  |  |
| Office Files       | 0.03 MB            | 2     |  |  |

#### To top of the current report

| Size by Property |                    |       |  |  |
|------------------|--------------------|-------|--|--|
| Property         | Total size on Disk | Files |  |  |
| Secured Data     | 0.03 MB            | 2     |  |  |

#### To top of the current report

|           | Statistics for files by 'Secured Data'                                           |                                       |                             |                            |                        |  |  |  |  |
|-----------|----------------------------------------------------------------------------------|---------------------------------------|-----------------------------|----------------------------|------------------------|--|--|--|--|
| File      | Folder                                                                           |                                       |                             |                            |                        |  |  |  |  |
| name      | Value                                                                            | Rule                                  | Last<br>accessed            | Last<br>modified           | Owner                  |  |  |  |  |
| dact dacy | E:\Users\/<br>E630K0E1<br>for classifi                                           | Administrator<br>QHE\Docume<br>cation | <u>:.WIN-</u><br>ents\Files |                            |                        |  |  |  |  |
| 0001.0000 | Yes                                                                              | Security<br>Payroll<br>document       | 3/6/2016<br>10:40:56<br>AM  | 3/6/2016<br>10:40:56<br>AM | BUILTIN\Administrators |  |  |  |  |
| dara dara | E:\Users\Administrator.WIN-<br>E630K0E1QHE\Documents\Files<br>for classification |                                       |                             |                            |                        |  |  |  |  |
| 00C2-00CX | Yes                                                                              | Security<br>Payroll<br>document       | 3/6/2016<br>10:40:14<br>AM  | 3/6/2016<br>10:40:14<br>AM | BUILTIN\Administrators |  |  |  |  |

To top of the current report

|           |                | Cre      | eate File N     | /lanage     | ment Ta   | isk      |     |
|-----------|----------------|----------|-----------------|-------------|-----------|----------|-----|
| General   | Scope          | Action   | Notification    | Report      | Condition | Schedule |     |
| Task nar  | me:            |          |                 |             |           |          |     |
| Move pa   | ayroll files   |          |                 |             |           | 🔽 Ena    | ble |
| _         |                |          |                 |             |           |          |     |
| Descripti | on:            |          |                 |             |           |          |     |
| Move pa   | ayroll files t | to anoth | er folder calle | d Payroll I | nbox      |          |     |
|           |                |          |                 |             |           |          |     |
|           |                |          |                 |             |           |          |     |
|           |                |          |                 |             |           |          |     |
|           |                |          |                 |             |           |          |     |
|           |                |          |                 |             |           |          |     |
|           |                |          |                 |             |           |          |     |
|           |                |          |                 |             |           |          |     |
|           |                |          |                 |             |           |          |     |
|           |                |          |                 |             |           |          |     |
|           |                |          |                 |             |           |          |     |
|           |                |          |                 |             |           |          |     |
|           |                |          |                 |             |           |          |     |
|           |                |          |                 |             |           |          |     |
|           |                |          |                 |             |           |          |     |
|           |                |          |                 |             |           |          |     |
|           |                |          |                 |             |           |          |     |
|           |                |          |                 |             |           |          |     |
|           |                |          |                 |             |           |          |     |
|           |                |          |                 |             |           |          |     |
|           |                |          |                 |             |           |          |     |

Type the Task name and description. In this lab our task name is Move payroll files

| <br>Create File Management Task . Last Result<br>General Scope Action Notification Report Condition Schedule                                                                                                    |  |
|----------------------------------------------------------------------------------------------------|--|
| Include all folders that store the following kinds of data:                                                                                                    |  |
| <ul> <li>Application Files</li> <li>Backup and Archival Files</li> <li>Group Files</li> <li>✓ User Files</li> <li>Browse For Folder</li> </ul>                                                                                                    |  |
| Select a folder                                                                                                    |  |
| Folder      Folder       Folder       Folder       Folder       Folder       Folder       Folder:       Folder:       Folder:       Folder:       Folder:       Folder:       Folder:       Folder:       Folder:       Folder:       Folder:       Folder:       Folder:       Folder: |  |
| <br>Set Folder Management Prope     Make New Folder     OK     Cancel       Add     Remove                                                                                                    |  |
| Help OK Cancel                                                                                                    |  |

Select Scope. Click on Add and navigate to the folder that contains the files, select the folder Click OK in the browse for the folder dialog box

| Create File Management Task                                                                      |                                                                                                    |  |  |  |  |  |
|--------------------------------------------------------------------------------------------------|----------------------------------------------------------------------------------------------------|--|--|--|--|--|
| General     Scope     Action     Notif       Type:     File expirate       Expiration directory: | fication Report Condition Schedule                                                                   |  |  |  |  |  |
|                                                                                                  | Browse For Folder                                                                                    |  |  |  |  |  |
|                                                                                                  | Select a folder                                                                                      |  |  |  |  |  |
|                                                                                                  | Desktop Documents Bluetooth Folder Files for classification Payroll inbox Security Downloads Folder: |  |  |  |  |  |
|                                                                                                  | Make New Folder OK Cancel                                                                            |  |  |  |  |  |
| Help                                                                                             | OK Cancel                                                                                            |  |  |  |  |  |

Next select Action click on Browse and navigate to the folder into which you want the Payroll files moved

| Create File Management Task                                                                                         |  |  |  |  |  |  |  |  |  |
|----------------------------------------------------------------------------------------------------|--|--|--|--|--|--|--|--|--|
| General Scope Action Notification Report Condition Schedule                                                         |  |  |  |  |  |  |  |  |  |
| Include all folders that store the following kinds of data:                                                         |  |  |  |  |  |  |  |  |  |
| <ul> <li>Application Files</li> <li>Backup and Archival Files</li> <li>Group Files</li> <li>✓ User Files</li> </ul> |  |  |  |  |  |  |  |  |  |
| The following folders are included in this scope:                                                                   |  |  |  |  |  |  |  |  |  |
| Folder Folder Usage                                                                                                 |  |  |  |  |  |  |  |  |  |
| Set Folder Management Properties                                                                                    |  |  |  |  |  |  |  |  |  |
| Add Remove                                                                                                    |  |  |  |  |  |  |  |  |  |
| Help OK Cancel                                                                                                    |  |  |  |  |  |  |  |  |  |

| Create File                                                                                                    | Management Task             | X .   Last Result   Next F |
|----------------------------------------------------------------------------------------------------|-----------------------------|----------------------------|
| General Scope Action Notificatio                                                                                               | n Report Condition Schedule |                            |
| Property Operator                                                                                                    | Value Offset                |                            |
|                                                                                                    | Property Co                 | ondition                   |
|                                                                                                    | Property:<br>Secured Data   | ¥                          |
| Add Edit                                                                                                    | Operator:<br>Equal          | ¥                          |
| Days since file was created:                                                                                                   | Value:                      |                            |
| Days since file was last modified:                                                                                             | Yes                         | ¥                          |
| Days since file was last accessed<br>If the Last Access Time setting is<br>condition might not function prope                  |                             |                            |
| <ul> <li>File name patterns:</li> <li>Wildcard characters are supporte</li> <li>Example: *.docx;*xlsx;*financial*.*</li> </ul> |                             |                            |
|                                                                                                    |                             | OK Cancel                  |
|                                                                                                    |                             |                            |
|                                                                                                    |                             |                            |

Next select condition and click Add. Select your porperty name, Operator and value, then click On OK

| Create File Management Task                                                                                                 | ×  |
|----------------------------------------------------------------------------------------------------|----|
| General Scope Action Notification Report Condition Schedule                                                                 |    |
| Schedule<br>Run at: 11:55:41 AM                                                                                             |    |
| Weekly     Monthly                                                                                                    |    |
| Sunday Monday Tuesday                                                                                                    |    |
| Wednesday Thursday Friday                                                                                                   |    |
| Saturday                                                                                                    |    |
| Limit (in hours):                                                                                                    |    |
| Continuous operation                                                                                                    | 51 |
| Run continuously on new files                                                                                               |    |
| Enable logging                                                                                                    |    |
| Maximum log size (KB): 1024                                                                                                 |    |
| Continuous operation only processes newly added files for tasks that contain<br>classification properties in the condition. |    |
| Help OK Cancel                                                                                                    |    |

Click on schedule, set your schedule, click OK

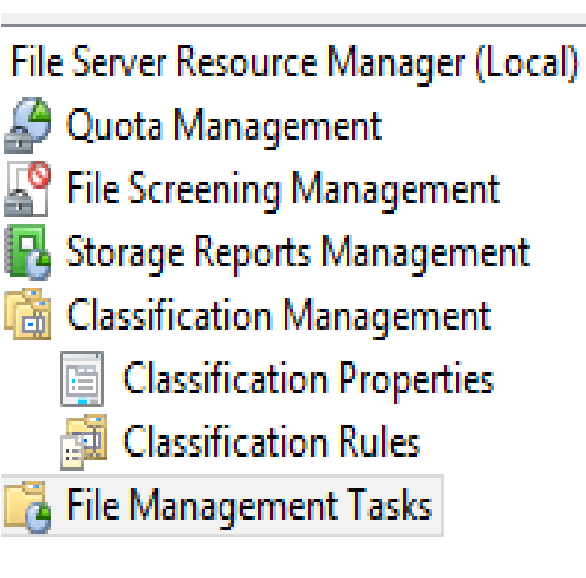

|   | Task Name |                                                                                     | Scope                                                                    | 1                                                                           | Folder Usages                    |       | Action         |
|---|-----------|-------------------------------------------------------------------------------------|--------------------------------------------------------------------------|-----------------------------------------------------------------------------|----------------------------------|-------|----------------|
| - | Scope: I  | E:\Users\                                                                           | Administrato                                                             | r.WIN-E6                                                                    | 30K0E1QHE\Do                     | ocume | ents\Files for |
|   |           | Edit File<br>Edit File<br>Enable<br>Disable<br>Run File<br>Cancel<br>Delete<br>Help | E:\Users\Adr<br>Managemen<br>File Managem<br>File Managemen<br>Managemen | ministr<br>t Task Pro<br>nent Tasks<br>nent Task<br>t Task No<br>nent Tasks | User Files<br>operties<br>s<br>w |       | Expiration     |

Select File management Tasks, right click on the task in the middle pane and select Run File Management Task Now

|   | Task Name                                                                                 | Scope /            | Folder Usages | Action     | Continuous | Status | Last Run Ti | Last R |  |
|---|-------------------------------------------------------------------------------------------|--------------------|---------------|------------|------------|--------|-------------|--------|--|
| - | Scope: E:\Users\Administrator.WIN-E630K0E1QHE\Documents\Files for classification (1 item) |                    |               |            |            |        |             |        |  |
| ê | move payrol fi                                                                            | E:\Users\Administr | User Files    | Expiration | No         |        | Never       |        |  |

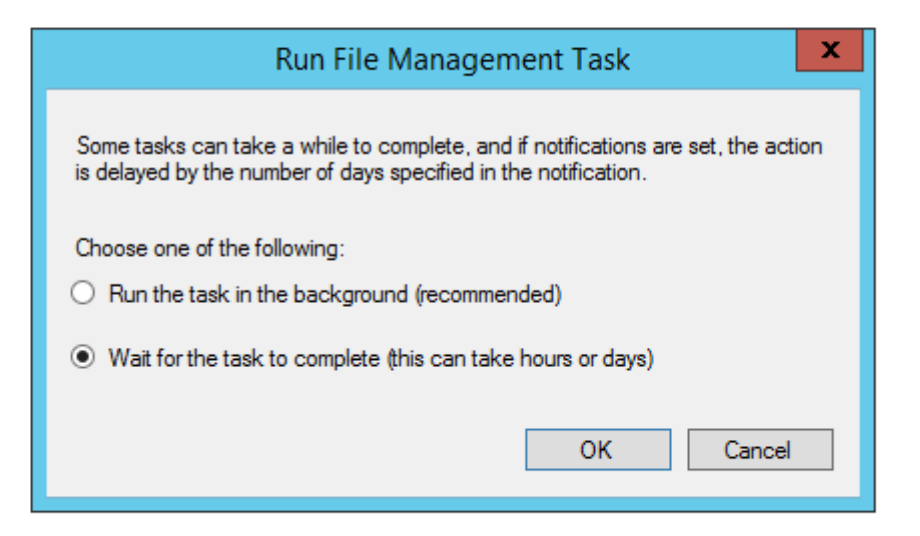

Click OK on Wait for the task to complete Execution

|   | Task Name        | Scope /              | Folder Usages     | Action         | Continuous        | Status | Last Run Ti | Last Result |
|---|------------------|----------------------|-------------------|----------------|-------------------|--------|-------------|-------------|
| • | Scope: E:\Users\ | Administrator.WIN-E6 | 530K0E1QHE\Docum  | ents\Files for | classification (1 | item)  |             |             |
| Ŷ | move payrol fi   | E:\Users\Administr   | User Files        | Expiration     | No                | Queued | Never       |             |
|   |                  |                      |                   |                |                   |        |             |             |
|   |                  |                      |                   |                |                   |        |             |             |
|   |                  |                      |                   |                |                   |        |             |             |
|   |                  |                      |                   |                |                   |        |             |             |
|   |                  |                      |                   |                |                   |        |             |             |
|   |                  |                      | R                 | unning File    | Management        | Task   | x           |             |
|   |                  |                      | Running file mana | gement task    |                   |        |             |             |
|   |                  |                      |                   | gomoni tuoit   |                   |        |             |             |
|   |                  |                      |                   |                |                   |        |             |             |
|   |                  |                      |                   |                |                   | Cance  | I           |             |
|   |                  |                      |                   |                |                   |        |             |             |
|   |                  |                      |                   |                |                   |        |             |             |
|   |                  |                      |                   |                |                   |        |             |             |
|   |                  |                      |                   |                |                   |        |             |             |
|   |                  |                      |                   |                |                   |        |             |             |

Task running

|                        | File Management Task Report<br>Generated at: 3/6/2016 12:46:40 PM                                                                           |
|------------------------|----------------------------------------------------------------------------------------------------|
| Report<br>Description: | Report for the following File Management Task: move payrol files                                                                            |
| Action Type:           | expiration - Expiration directory <u>E:\Users\Administrator.WIN-E630K0E1QHE\Documents\Payroll inbox\WIN-E630K0E1QHE\2016-03-06_12-46-40</u> |
| Machine:               | WIN-E630K0E1QHE                                                                                                    |
| Report Folders:        | 'User Files ()', 'E:\Users\Administrator.WIN-E630K0E1QHE\Documents\Files for classification'                                                |

#### le Management Task Report Table of Contents

Report Totals Size by Owner Size by File Group Report statistics Report Error for Files

| Report Totals |                           |                                    |                    |  |  |  |  |  |
|---------------|---------------------------|------------------------------------|--------------------|--|--|--|--|--|
| I             | Files shown in the report | All files matching report criteria |                    |  |  |  |  |  |
| Files         | Total size on Disk        | Files                              | Total size on Disk |  |  |  |  |  |
| 2             | 0.03 MB                   | 2                                  | 0.03 MB            |  |  |  |  |  |

p top of the current report

Check both your storage folder and your filing folder